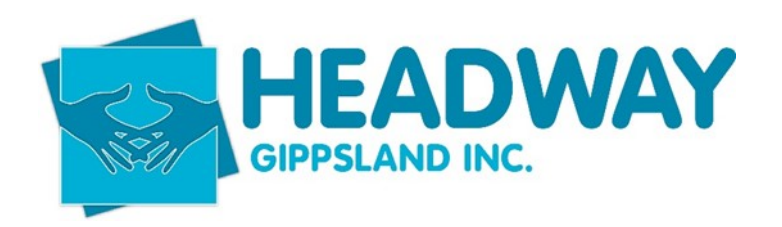

## **SD – Brevity Login Instructions for New Employee**

Creating a new login for brevity for new employees is to be completed by Executive Assistant & Human Recourses during onboarding process.

1. Click on Employee tab

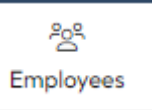

2. Click on the New tab

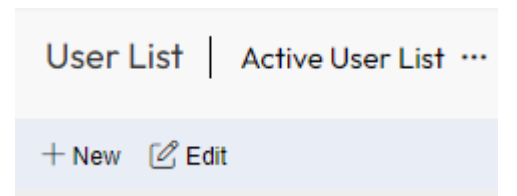

**3.** From the employee screen for the new employee, select **Manage Login** tab on top right corner

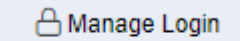

## 4. Complete the following table

| Username*                     |                          |   |
|-------------------------------|--------------------------|---|
| Password (change if required) |                          | ۲ |
| Confirm Password              |                          |   |
| Role*                         | Support Worker Apps Only | ~ |
| Assign Branch and Team*       | Headway Gippsland Inc.   |   |
| Company Code*                 | headwaygippsland         |   |

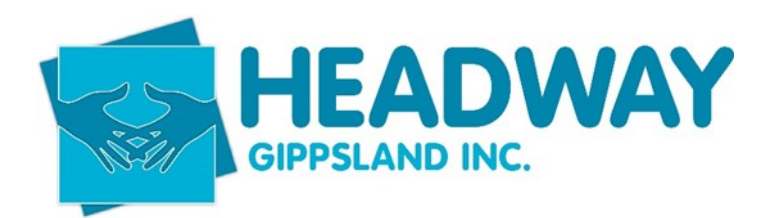

- a. Enter username (first initial. Surname e.g. d.smith)
- **b.** Password: use any password
- c. Confirm Password:
- d. Role for LSO's is "Support Worker Apps only"
- e. Branch defaults to Headway Gippsland.
- f. Company code remains constant as "headwaygippsland"
- g. Click Save.
- 5. Confirm details are correct, by checking on the following

For LSO's got to <a href="https://mobileweb.brevity.com.au/">https://mobileweb.brevity.com.au/</a>

For SC's Therapist Portal <u>https://portal.brevity.com.au/</u>

6. Inform new employee of login details for brevity